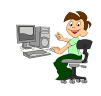

| Android SDK   Android Develope | ers +                       |
|--------------------------------|-----------------------------|
| + + developer.android.         | com/sdk/index.html#download |
| developer.android.             | com/sak/index.ntmi#download |

Mit der Installation der Entwicklungsumgebung fängt alles an! Die einfachste Möglichkeit besteht darin, sich das ADT-Bundle (Android Developement Tools) herunterzuladen. Nutzen Sie dazu die folgende Adresse: http: //developer.android.com/sdk/index.html# download

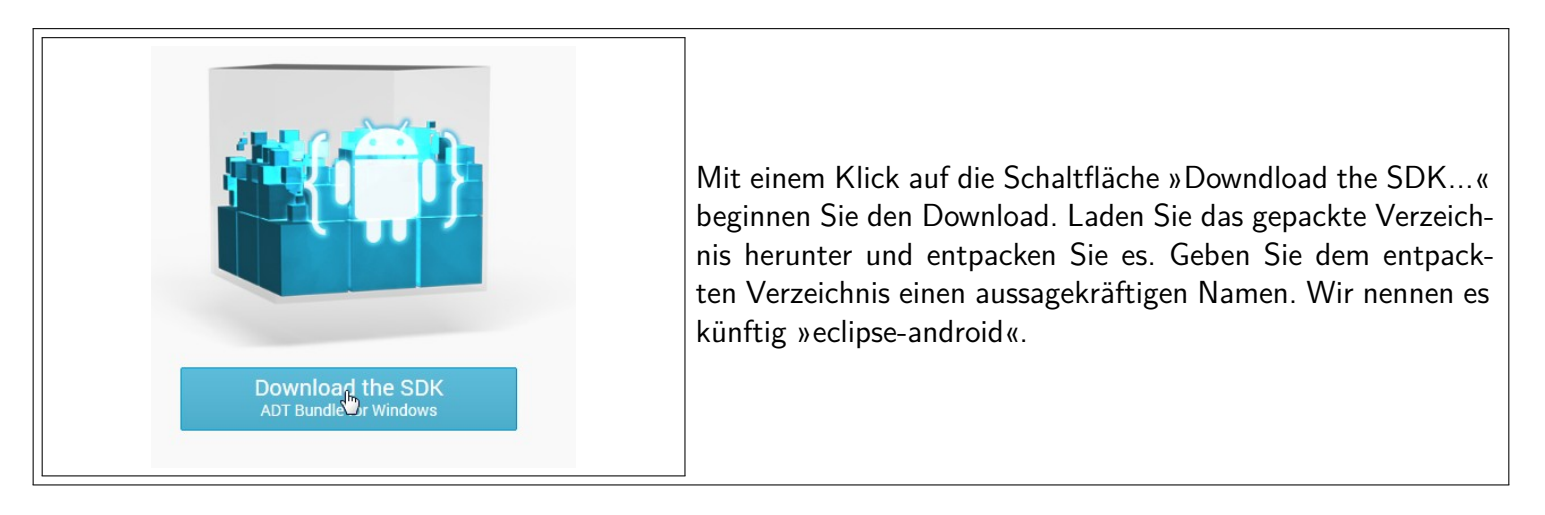

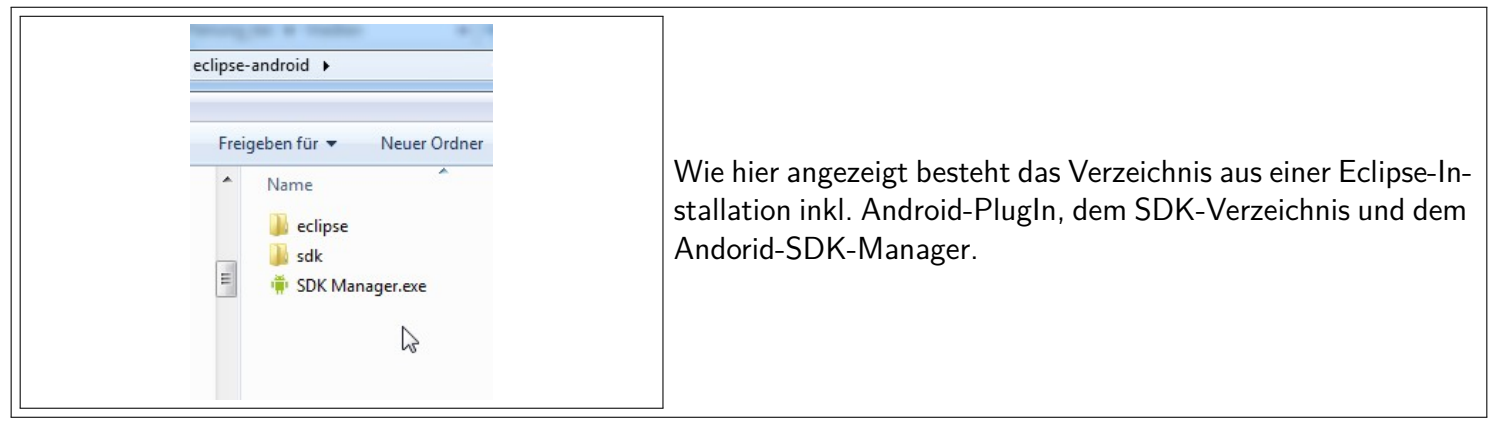

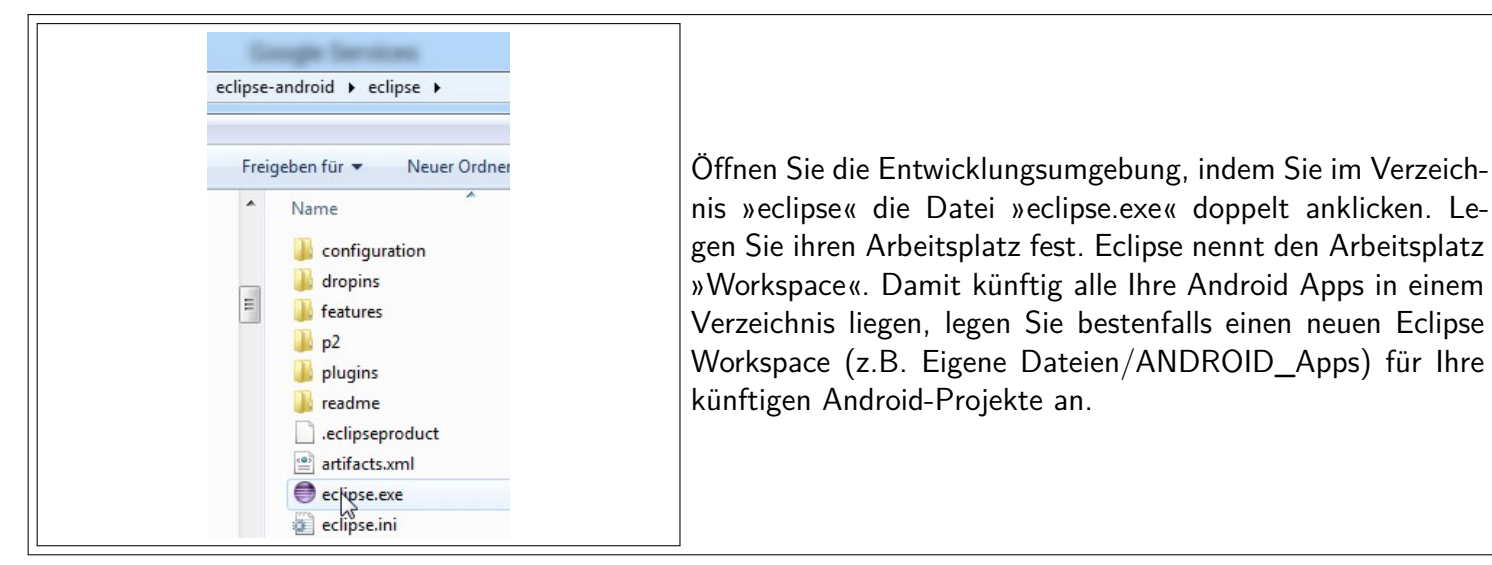

| File | Edit  | Refactor   | Run  | Navig  | gate  | Searc            | h P | roje  |
|------|-------|------------|------|--------|-------|------------------|-----|-------|
| Ľ    | - 8   |            |      |        |       | •                | đ   | 於     |
| F B  | ackag | e Explorer | No a | Androi | d SDk | Mana             | ger | ictiv |
|      |       |            |      |        | E 4   | $\triangleright$ |     |       |

Mit einem Klick auf die Schaltfläche in der Symbolleiste von Eclipse öffnen Sie den »Android SDK Manager« ( siehe Grafik).

| 🖷 Name                                     | API         | Rev.   | Status        |      |
|--------------------------------------------|-------------|--------|---------------|------|
| Tools                                      |             |        |               |      |
| Android SDK Tools                          |             | 21.1   | anstalled     |      |
| Android SDK Platform-tools                 |             | 16.0.2 | A Installed   |      |
| V 🗟 Android 4.2.2 (API 17)                 |             |        |               |      |
| Documentation for Android SDK              | 17          | 2      | Not installed |      |
| V 🖗 SDK Platform                           |             | 2      | 🎒 Installed   |      |
| 📝 🍐 Samples for SDK                        |             | 1      | Not installed |      |
| 👿 🏺 ARM EABI v7a System Image              |             | 2      | Installed     |      |
| 📝 🌞 Intel x86 Atom System Image            | 17          | 1      | Not installed |      |
| 👿 🌞 MIPS System Image                      |             | 1      | Not installed |      |
| 🔽 🍓 Google APIs                            |             | 2      | Not installed |      |
| V 🗟 Sources for Android SDK                | 17          | 1      | Not installed |      |
| Android 4.1.2 (API 16)                     |             |        |               |      |
| m 🚔 Android 4.0.3 (API 15)                 |             |        |               |      |
| Show: Vpdates/New Installed Obsolete Selec | t New or Up | dates  | Instal 6 pack | ages |
|                                            |             |        | 13            |      |

Installieren Sie im ersten Schritt die aktuellste Android-SDK, sie wird im Fenster ganz oben aufgeführt. Klicken Sie erstmalig auf die Schaltfläche »Install (x) packages«. In Netzwerken kann die Firewall den Insallationsvorgang blockieren. Vom heimischen Netz aus sollte der Vorgang problemlos funktionieren. Je nach Zusammensetzung der Packages kann sich dieser Vorgang mehrmals wiederholen. Die Installation erfordert also meist mehrere Durchläufe und wird dann einige Minuten andauern.

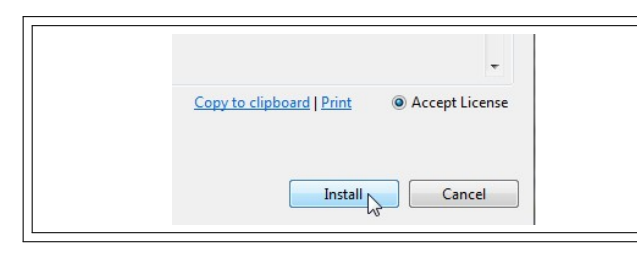

Akzeptieren Sie dazu in jedem Durchlauf die Lizenzbedingungen und klicken Sie auf die Schaltfläche »Install«.

| Documentation for Android SDK   | 17 | 2 | all Installed |
|---------------------------------|----|---|---------------|
| 📝 🏺 SDK Platform                | 17 | 2 | Installed     |
| 🔲 🍶 Samples for SDK             | 17 | 1 | Installed     |
| 📝 🌞 ARM EABI v7a System Image   | 17 | 2 | 🎒 Installed   |
| 📄 🐳 Intel x86 Atom System Image | 17 | 1 | all Installed |
| 📄 🟺 MIPS System Image           | 17 | 1 | Installed     |
| 🔲 🙀 Google APIs                 | 17 | 2 | Installed     |
| Sources for Android SDK         | 17 | 1 | Installed     |
| Android 4.1.2 (ADI 16)          |    |   |               |

Erst wenn alle benötigten Packete installiert wurden ist die Android-SDK einsatzbereit.

| 🕖 Java - MyFirstApp/res/layout/activity_main.xml - ADT | Mit einem Klick auf die Schaltfläche in der Symbolleiste (siehe |
|--------------------------------------------------------|-----------------------------------------------------------------|
| File Edit Refactor Run Navigate Search Project Window  | Grafik) von Eclipse öffnen Sie den »Android Virtuall Device     |
| 🔁 • 🖬 🕼 📩 👼 🖳 🗹 • 🔓 🎋 • 🛇 • 🍫                          | Manager«. Der Emulator (Device Manager) kann ein virtuelles     |
| 🗏 Pack 🛛 🗖 🗖 🖾 Android Virtual Device Manager          | Handy-Objekt (AVD) erzeugen. Mit der AVD kann man die           |
| E 🔄 ▼ 🚺 Palette 🚃 🛛 →                                  | entwickelte Anwendung testen/simulieren.                        |

| el CPU/ABI | Klicken Sie auf die Schaltfläche »New«. |
|------------|-----------------------------------------|
|------------|-----------------------------------------|

| AVD Name: MyAVD   Device: Nexus 7 (7.27", 800 × 1280: tvdpi)   Target: Google APIs (Google Inc.) - API Level 17   CPU/ABI: Google APIs (Google Inc.) - API Level 17   Keyboard: I Hardware keyboard present | Geben Sie für den »AVD Namen« die angezeigte Bezeichnung<br>ein. Wählen im Drop-Down-Menü für das »Device« die erste<br>Option aus. Als Target wählen Sie die gerade installierte SDK<br>»Google API - API Level xx« aus. Ja nach Version variiert die<br>Angabe »xx« der Versionsnummer. |  |  |  |
|----------------------------------------------------------------------------------------------------|----------------------------------------------------------------------------------------------------|--|--|--|
| Memory Options: RAM: 168 VM Heap: 32                                                                                                    | Regulieren Sie ggf. den RAM Wert auf 768 (bei Windows<br>BS). Bestätigen Sie ihre Eingaben mit einem Klick auf die<br>Schaltfläche »OK«.                                                                                                    |  |  |  |
| Schließen                                                                                                    | Schließen Sie den »Android Virtuall Device Manager«.                                                                                                    |  |  |  |
|                                                                                                    | Unerfahrene App-Entwickler sollten sich nun die Zeit nehmen,                                                                                                    |  |  |  |
| Building Your First App   Android Developers - Mozilla Firefox                                                                                                    | Stück für Stück das Trainingsmodul zu durchlaufen. Öffnen                                                                                                    |  |  |  |
| Datei Bearbeiten Ansicht Chronik Lesezeichen Extras Hilfe                                                                                                    | Sie dazu den nächsten Leitext. Alternativ können Sie das on-                                                                                                    |  |  |  |
| O Building Your First App   Android Dev × I Intranet der Kaufmännisch                                                                                                    | line verfügbare Trainingsmodul nutzen. Es erfordert allerdings                                                                                                    |  |  |  |
| developer.android.com/training/basics/firstapp/index.html                                                                                                    | gefestigte Englisch Kenntnisse.                                                                                                    |  |  |  |
| 🔊 Meistbesucht 🗍 Erste Schritte                                                                                                    | Nutzen Sie dazu die folgende Adresse: http:                                                                                                    |  |  |  |
|                                                                                                    | //developer.android.com/training/basics/                                                                                                    |  |  |  |
|                                                                                                    | firstapp/index.html                                                                                                    |  |  |  |